## Warrants

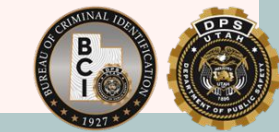

Overview

- Statewide Warrants
   Felony Warrants
   Warrant Lifecycle
- 4. BMSG & Locates
- 5. Quiz

### 01 | Statewide Warrants

### What is a Statewide Warrant?

Statewide Warrants are warrants for Utah individuals. The Statewide Warrants file contains information on:

- Felonies
- Misdemeanors
- Infractions

### Public View

| Subscrite     A SECURE ONLINE SERVICE FROM UTAH.GOV     Subscrite                 | ers FAQs Support Font Size: A A A                                                                                                    |
|-----------------------------------------------------------------------------------|----------------------------------------------------------------------------------------------------|
| UTAH DEPARTMENT OF PUBLIC SAFETY<br>UTAH STATEWIDE WARRANTS SEARCH                | RELATED<br>LINKS & RESOURCES                                                                                                    |
| Warrant Details for YOGI BEAR (Age: 58)                                           | BCI                                                                                                    |
| Case Number: #999999999                                                           | Employment Background Checks     Expunging Criminal Histories     Fingerprint & Photo Services for the Public     Utah State Court Contact Information |
| Court Name: 3RD DISTRICT COURT - SALT LAKE<br>Charges: RETAIL THEFT (SHOPLIFTING) | Send Us Your Feedback<br>We want to know what you think. Click here<br>to share your feedback with Utah.gov!                                           |
| Back To Results New Search Pay Fine Online                                        |                                                                                                    |

The public can access their own warrants by looking online at <u>www.bci.utah.gov</u> and going to the "Check your Utah Warrants".

### Listing Statewide Warrants

- Warrant information is direct result of court activity
- Information of the SWW file is electronically transmitted from CORIS to UCJIS
- In some cases, WMS is used to enter records which also electronically transmits information to UCJIS

### Warrant Responsibility

Courts are responsible to ensure the record is "packed".

All available information on a subject should be entered to increase the effectiveness of the warrant.

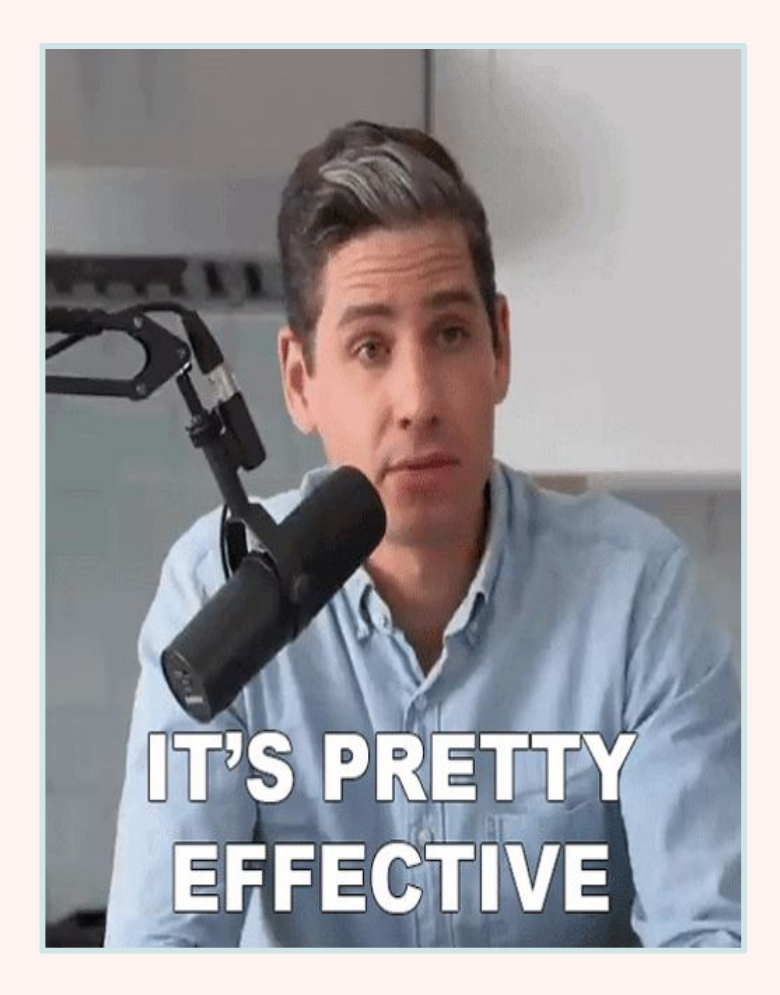

Group Transaction:

MIL

### Transactions to access SWW

Individual Transactions:

QSW WARZ

### Timely Entries!

It is important to have timely and accurate entries in order to ensure the information listed on UCJIS is correct and no duplicate or false arrests are made.

### Court

### Responsibility

- Packing warrant records with all available information from UCJIS
- Ensuring timely and accurate entries
- Confirming whether warrants are active or not

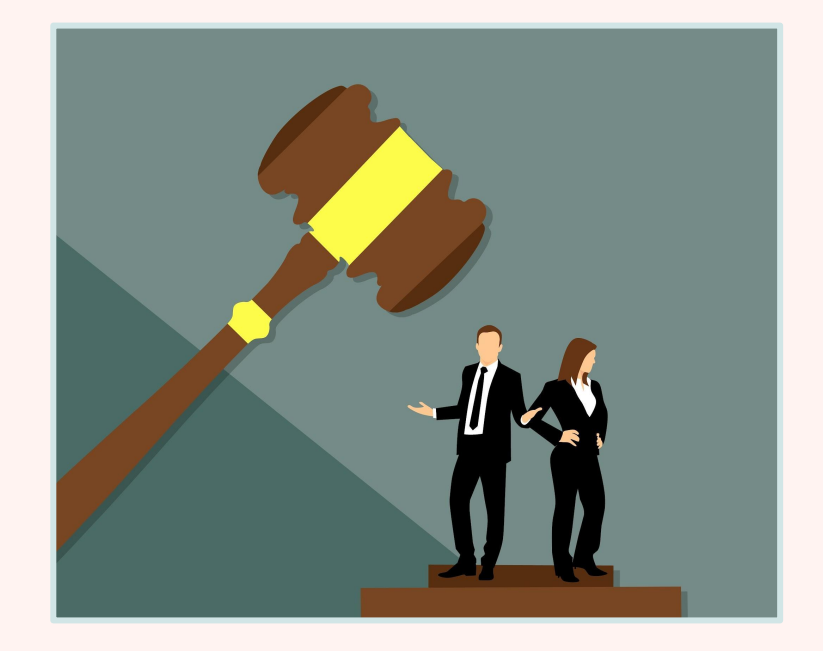

### Law Enforcement

### Responsibility

- Updating served/arrest information
- Failure to update a warrant with served/arrest information violates UCA 53-10-207(4) and can lead to liability for a false arrest

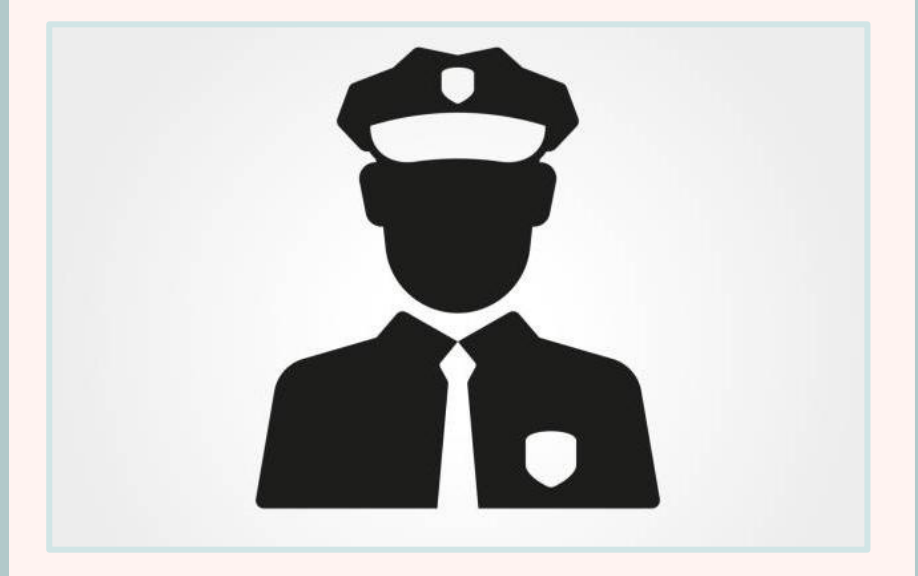

### SWW Facts

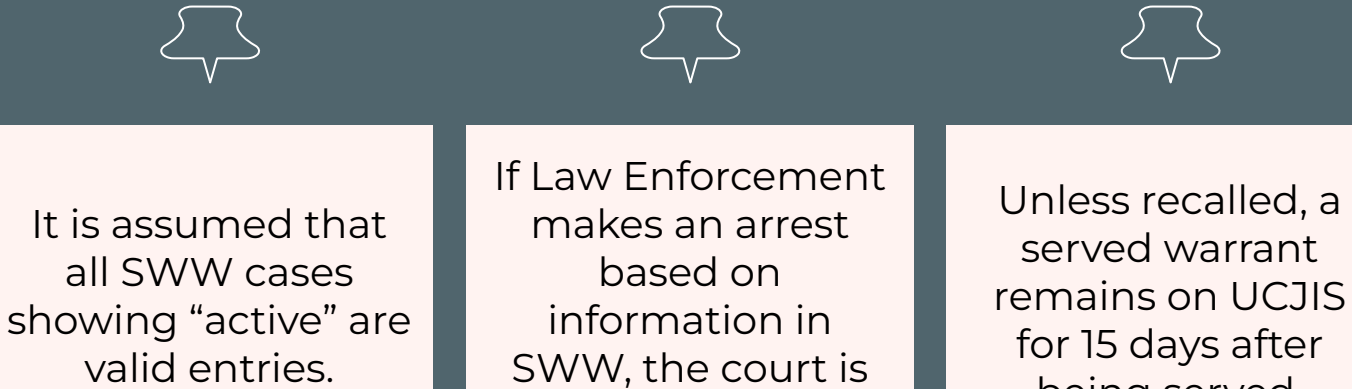

held liable.

being served.

### O2 | Felony Warrants

### What is a Felony Warrant?

Felony Warrants are also considered Statewide Warrants and will fall under the same rules.

The Felony Warrants are brought over to UCJIS using a batch job.

# UCA 53-10-214

As of April 2020, all Felony Warrants in the court record management system are uploaded to NCIC under the ORI of the associated agency.

Once those warrants are entered, the agency listed on the warrant becomes the "owner" of the record.

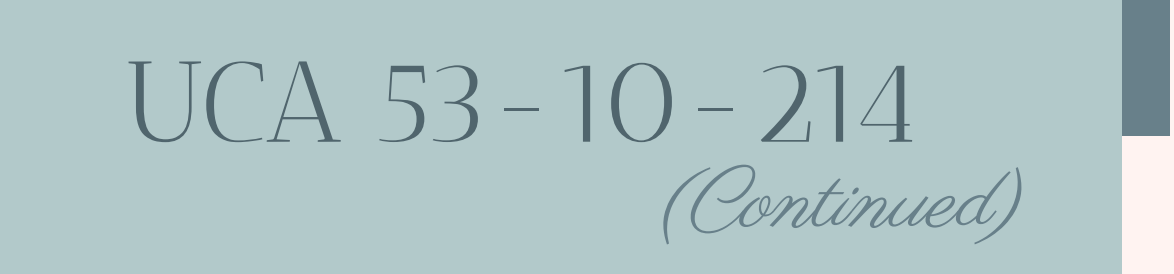

Even if your agency has not traditionally had NCIC access in the past or does not enter NCIC records into the system...

<u>There is still a potential chance that your agency can be put</u> as the entering agency for warrants coming out of the courts.

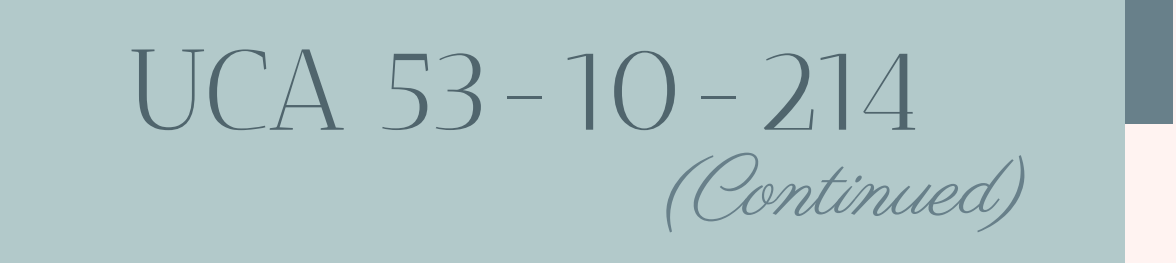

This also means that any missed hits will fall back on your agency because the entering agency is responsible for their own NCIC records.

Therefore, any agency that has the potential to have Felony Warrants will hold the responsibility of updating all the served/arrest information.

Court Entry Responsibilities

### Pack the warrant with all available information

Utilize Law Enforcement case reports and citations as helpful packing tools

Enter the correct originating agency ORI

Confirm all information is correct before finishing entry

Law Enforcement Responsibilities

#### Determine extradition limits

#### Pack the record

Validate entry as needed

Remove entry if and when the warrant is recalled, booked, etc

### After Entry

Once the entry is completed and the batch job listed the warrant on UCJIS, the originating agency will receive an EW BMSG in UCJIS.

On the entry of a SWW, the validator name will say "SWWBATCH" followed by the court representative's name who entered the warrant.

| Query            | Results ×                                                   | EW-49471 ×                                |                                                                    |
|------------------|-------------------------------------------------------------|-------------------------------------------|--------------------------------------------------------------------|
|                  |                                                             | Crea                                      | Broadcast Message Entry<br>ated by ovaisima on 02/24/2020 15:20:16 |
| Messa            | ge Details                                                  |                                           |                                                                    |
| OR               | Ŀ                                                           |                                           |                                                                    |
| U                | LBC10000                                                    |                                           |                                                                    |
| Me               | ssage Type:                                                 |                                           |                                                                    |
| E                | 4                                                           |                                           |                                                                    |
|                  |                                                             |                                           |                                                                    |
| Me               | ssage:                                                      |                                           |                                                                    |
| W<br>N<br>D<br>N | arrant enter<br>ame = QUILL<br>DB = 01/13/2<br>IC = W920004 | red onto NCIC:<br>, PETER<br>1975<br>4720 |                                                                    |
| Sta              | rt Date:                                                    |                                           |                                                                    |
| 0                | 2-24-2020 11                                                | 1:40                                      |                                                                    |
|                  |                                                             |                                           |                                                                    |
|                  |                                                             |                                           |                                                                    |

### After Entry

After the courts enter a Felony Warrant and it's transferred to NCIC, the originating agency will need to create a file for the wanted person and pack the record more.

| JCJIS Home BMSGL ×                                                    |  |  |  |  |
|-----------------------------------------------------------------------|--|--|--|--|
| Query Results × EW-49471 ×                                            |  |  |  |  |
| Broadcast Message Entry<br>Created by ovaisima on 02/24/2020 15:20:16 |  |  |  |  |
| Message Details                                                       |  |  |  |  |
| ORI:                                                                  |  |  |  |  |
| UTBCI0000                                                             |  |  |  |  |
| Message Type:                                                         |  |  |  |  |
| EW                                                                    |  |  |  |  |
|                                                                       |  |  |  |  |
| Message:                                                              |  |  |  |  |
| Warrant entered onto NCIC:                                            |  |  |  |  |
| DOB = 0/13/1975<br>NIC = W920004720                                   |  |  |  |  |
|                                                                       |  |  |  |  |
| Start Date:                                                           |  |  |  |  |
| 02-24-2020 11:40                                                      |  |  |  |  |
|                                                                       |  |  |  |  |
|                                                                       |  |  |  |  |
|                                                                       |  |  |  |  |

# O3WarrantLifecycle

### General Warrant Steps

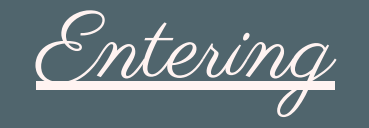

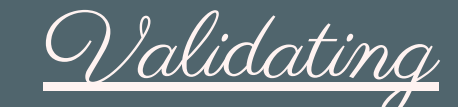

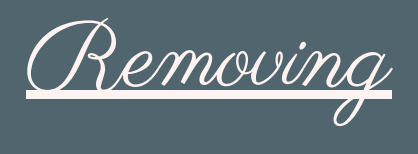

Confirm the information that needs to be listed and list it correctly. When validations come out, confirm that the information listed is correct and accurate.

Remove the warrant once it is no longer needed.

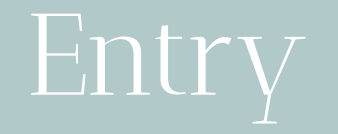

### Entering Statewide Warrants

- 1. Courts will enter warrants into their database or WMS
- 2. Information in the SWW file is electronically transferred from CORIS to UCJIS
- 3. In some cases, WMS is used to enter records which also electronically transmits information to UCJIS

### Entering Felony Warrants

- 1. Courts will enter felony warrants into their record management system
- 2. Batch job will pick it up and send it to NCIC
- 3. NCIC entry will then be made and a broadcast message (EW) will be sent to the agency that is listed as the originating agency

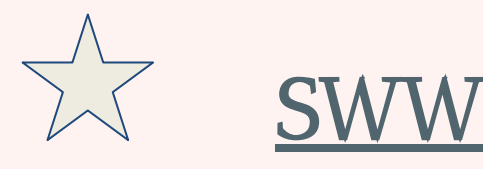

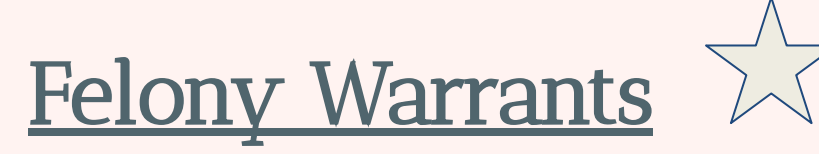

- 1. Courts will enter warrants into their database or WMS
- 2. Information of the SWW file is electronically transmitted from CORIS to UCJIS
- 3. In some cases, WMS is used to enter records which also electronically transmits information to UCJIS

- Courts will enter felony warrants into their record management system (CORIS or WMS)
- Batch job will pick it up and send it to NCIC if it meets the "Violent Felony Warrant" criteria under UCA 76-3-203.5
- NCIC entry will then be made and a broadcast message (EW) will be sent to the agency that is listed as the originating agency

### Entry Requirements

# IDENTIFIERS <u>Name</u> <u>Gender</u>

<u>Race</u>

<u>Height</u>

<u>Weight</u>

#### WARRANT DETAILS

<u>OCA</u>

Offense Code

**Extradition Limit** 

Warrant Date

### Failed Warrants

If a warrant doesn't have the required information, the court will receive an email notifying them which warrants were not transmitted over to UCJIS. This email is usually received by your agency TAC or appointed personnel.

The court will have to go in and update the required information before the batch job will pick up the warrant.

#### SWW TO NCIC FAILED 2/14/2021 - 2/20/2021 \*\*\* Inquiries about this report should be sent to BCIFS@utah.gov \*\*\*

| These                  | warrants ha | ve been rejected by NC | TC and WILL NOT become                 | part of NCIC until they are fixed. |
|------------------------|-------------|------------------------|----------------------------------------|------------------------------------|
| WARRANT<br>NUMBER      | COURT<br>ID | SEND<br>DATE / TIME    | COMMENTS                               | NCIC RESPONSE                      |
| DPS_ENTR<br>1/T0180300 | Y FAILED    |                        |                                        |                                    |
| 985725403              | D1868       | 02/18/2021 14:10       | REQUIRED FIELDS<br>MISSING VALUES: OFF |                                    |

### Failed Warrants

The court will also receive a message if the warrant is already listed. This email is usually received by your agency TAC or appointed personnel.

| WARRANT<br>NUMBER | COURT<br>ID | SEND<br>DATE / TIME | COMMENTS | NCIC RESPONSE                                                                                                    |
|-------------------|-------------|---------------------|----------|----------------------------------------------------------------------------------------------------|
| UTOOGOGOO         | RY FAILED   |                     |          |                                                                                                    |
| 985721668         | D0609       | 02/16/2021 08:00    | ON FILE  | 1L0100000037FXRU00<br>UT0060600<br>REJECT - ON FILE<br>IN01000000037FXRU00.EW.UT006<br>600.LEE, ANGELA<br>MARIE.F.U., 19840924.                                                                                                    |
|                   |             |                     |          | MKE/WANTED PERSON<br>EXL/4 - NO EXTRADITION -<br>INSTATE PICK-UP ONLY. SEE<br>MIS FIELD FOR LIMITS<br>ORI/UT0006600 NAM/LEE,<br>ANGELA MARIE SEX/F RAC/U<br>DOB/19840924 HGT/504 WGT/140<br>EYE/BR0 HAI/BR0<br>SOC/528495642<br>OLN/166432363 OLS/UT<br>OLV/106432363 OLS/UT |
|                   |             |                     |          | OLY/UNKN<br>OFF/FRAUD - ILLEG USE CREDIT<br>CARDS<br>DOW/20201008 OCA/K19-01330<br>WNO/985704495 CTI/UT006015J<br>VLD/20201207 VLN/SWWBATCH<br>DJWILLIA NOA/N                                                                                                    |

### Extradition

After listing a SWW, it must be determined if extradition will be authorized.

- Determine whether agency will extradite or not
- How far will extradition be?
- If extradition is pending, list it as such and modify once a solution is determined
- If there is no forecast or extradition, use code 6 (FW) or code F (Misdemeanor)
- Consult with legal council if needed

| Extradition Limit: *             | ×                                                                                                    |
|----------------------------------|----------------------------------------------------------------------------------------------------|
| Additional Warrants:             | FEL. FULL EXTRADITION<br>FEL. LIMITED EXTRADITION (MIS FIELD REQ)<br>FEL. EXTRADITION-SURROUNDING STATES ONLY<br>FEL. NO EXTRADITION |
| Address Information              | FEL PENDING EXTRADITION ARRANGEMENTS (SEE MIS FIELD)                                                                                 |
| Vehicle Information              | MISD. FULL EXTRADITION<br>MISD. LIMITED EXTRADITION (MIS FIELD BEO)                                                                  |
| Other Information                | MISD. EXTRADITION-SURROUNDING STATES ONLY                                                                                            |
| Stolen or Fraudulent Information | MISD. PENDING EXTRADITION<br>MISD. PENDING EXTRADITION ARRANGEMENTS (SEE MIS FIELD<br>MISD. PENDING EXTRADITION DETERMINATION        |

Validation

### How do validations work?

On a monthly basis, the NCIC System extracts active records on file for validation purposes.

After a Warrant is listed, the originating agency will need to validate that record 60-90 days after the entry.

Validations include a portion of each file and includes those records 60-90 days old. Additionally, it includes any records 14-15 months old, 26-27 months old, 38-39 months old, etc.

| Validation: | Entries Made on: |
|-------------|------------------|
| January     | October          |
| February    | November         |
| March       | December         |
| April       | January          |
| May         | February         |
| June        | March            |
| July        | April            |
| August      | May              |
| September   | June             |
| October     | July             |
| November    | August           |
| December    | September        |
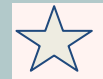

## How to Validate

Statewide Warrants

1.

Retrieve your monthly validations from the SFTP Server and confirm the information. If you experience any issues using the SFTP Server, contact your FS Rep to request they send you your monthly validations. Usually done by TACs.

### 2.

Run the MIL transaction to help confirm the information is correct and hasn't changed. If any information has changed, you will want to notate the changes so you can run the MW transaction.

### 3.

Copy over the warrant information and modify the warrant if needed. To do so, utilize the modify transaction for the specific file type and enter the required information into the record identifier fields.

## Retrieve Monthly Validations

| Login    | Faction           |              |                   |
|----------|-------------------|--------------|-------------------|
| Vew Site | Eile protocol:    |              |                   |
|          | SETP              |              |                   |
|          | Host name:        | Port number: | / Coming to       |
|          | sftp.dps.utah.gov | 62222 🚖      | 0                 |
|          | User name:        | Password:    |                   |
|          | utbci0000         | •••••        |                   |
|          | Save 🔽            | Advanced     |                   |
|          |                   |              | $\langle \rangle$ |
|          |                   |              |                   |
|          |                   |              |                   |
|          |                   |              |                   |
|          |                   |              |                   |
|          |                   |              |                   |
|          |                   |              |                   |
|          |                   |              |                   |

## Confirm the Information

### Run the MIL transaction

| Person     Organisating Agency Identifier     ORL*        Photo Wanled        ONONE     ONONE     ONONE     ONONE     Outlingle     Requestor Information     Audit Purpose:   Audit Reason:     ENTER AUDIT REASON     Pre-Fill By Social Security or Operator License Number                                                                                                    | IIL Home                                               |               |          |  |  |  |  |
|----------------------------------------------------------------------------------------------------|--------------------------------------------------------|---------------|----------|--|--|--|--|
| Multiple Transaction Query     Originating Agency Identifier     ORI:*     Photo Wanted     Photo Wanted     ONONE     ONONE     ONONE     Multiple Transaction Query     Photo Wanted     Photo Wanted     ONONE     ONONE     Ontime One     Multiple Transaction Query     Procent Processes     Requestor Information     Audit Perpose:   Inter AudolT REASON     Procent ID Social Security or Oberator License Number | Query                                                  | luery         |          |  |  |  |  |
| Originating Agency Identifier   ORL*     Photo Wanted     Photo Wanted     OND     Requestor Information     Audit Purpose:   ENTER AUDIT REASON     Pre-Fill BY Social Security or Operator License Number                                                                                                    | Multiple Trans                                         | saction Query |          |  |  |  |  |
| ORI:*     Photo Wanted     ONONE ONE ONE OMULTIPLE     Requestor Information     Audit Purpose:   Audit Purpose:   ENTER AUDIT REASON        Pre-Fill By Social Security or Operator License Number                                                                                                    | Originating Agency Identifier                          |               |          |  |  |  |  |
| Photo Wanted    NONE       NONE       Multiple       Requestor Information       Audit Purpose:     Audit Reason:       ENTER AUDIT REASON             Pre-Fill By Social Security or Operator License Number                                                                                                    | ORI:*                                                  |               |          |  |  |  |  |
| NONE ONE     Requestor Information     Audit Purpose:       Requestor:   ENTER AUDIT REASON      Pre-Fill By Social Security or Operator License Number                                                                                                    | Photo Wanted                                           |               |          |  |  |  |  |
| Requestor Information         Audit Purpose: <ul> <li>Requestor:</li> <li>ENTER REQUESTOR</li> <li>Audit Reason:</li> <li>ENTER AUDIT REASON</li> </ul> Pre-Fill By Social Security or Operator License Number                                                                                                    |                                                        |               |          |  |  |  |  |
| Audit Purpose: <ul> <li>Requestor:</li> <li>ENTER REQUESTOR</li> </ul> Audit Reason:       ENTER AUDIT REASON <ul> <li>Enter Audit Reason:</li> <li>Enter Audit Reason:</li> <li>Enter Audit Reason:</li> </ul> Pre-Fill By Social Security or Operator License Number                                                                                                    | Requestor Information                                  |               |          |  |  |  |  |
| Audit Reason:     ENTER AUDIT REASON                                                                                                    | Audit Purpose:                                         | equestor:     |          |  |  |  |  |
| Pre-Fill By Social Security or Operator License Number                                                                                                    | Audit Reason: ENTER AUDIT REASON                       |               |          |  |  |  |  |
| Pre-Fill By Social Security or Operator License Number                                                                                                    |                                                        |               |          |  |  |  |  |
|                                                                                                    | Pre-Fill By Social Security or Operator License Number |               |          |  |  |  |  |
| View Search Instructions                                                                                                    | View Search Instructions                               |               |          |  |  |  |  |
| SSN:         123456789         Q. Lookup         License Number:         123456789         Q. Lookup                                                                                                    | SSN: 123456789 Lice                                    | 20123456789   | Q Lookup |  |  |  |  |

## Multiple Transaction Query (MIL)

### Required Fields for Entry:

- ORI
- Requestor
- Name
- SSN ------
- Audit Purpose \_\_\_\_\_
- Audit Reason -

- depends on the transaction
- depends on the transaction
- depends on the transaction
- depends on the transaction

## MIL Information Available

### Driver's License:

- Individuals OLN
- Additional Identifiers

### NLETS Driver's License:

- Non Utah OLN
- Additional Identifiers

#### Statewide Warrants:

- Current Statewide Warrants
- Additional Identifiers

### Wanted Query:

- If the individual is wanted
- Additional Identifiers

#### Juvenile History:

- ONLY if it is a Juvenile being entered
- Additional Identifiers

#### Motor Vehicle:

- Any car registered to that name
- Individuals OLN
- Additional Identifiers

## MIL Information Available

### Criminal History:

- DOB
- Aliases
- Address
- SSN
- OLN
- Additional Identifiers

### NLETS Criminal History:

- Non Utah Criminal Information by name
- Additional Identifiers

Criminal History (III):

- Out of State Criminal Information

(Continued)

- Additional Identifiers

#### Offender Inquiry:

- If the individual is wanted
- Additional Identifiers

### Protective Order:

- Address
- Additional Identifiers

## Requirements to Access the File

DLQ - Requires ORI and Name. CHQ - Requires ORI, Requestor Information, and at least one of the following: Name, SSN, or License Number. DQ - Requires ORI, Requestor Information, Name, DOB, Race, and State other than UT. IQ - Requires ORI, Requestor Information, Name, DOB, Sex, Race, and State other than UT. QSW - Requires ORI and Name. QH - Requires ORL Requestor Information (Right of Access isn't valid), Name, DOB, Sex, and Race. QW - Requires ORI, Name, and DOB. JUV - Requires ORI and Name. OTRK - Requires ORI and Name. MVQ - Requires ORI and Name. PO - Requires ORI and Name. \*\*\*You can only run transactions you have permission to run.\*\*\*

## After Confirming Information

Once the information has been confirmed, mark down everything that needs to be updated or changed.

Double check that you looked at all the UCJIS transactions available to you.

## Validating a

## Run the Modify Wanted Transaction (MW)

## Modify Wanted Transaction (MW)

| ι | JCJIS Home MW1 ×                  |                            |
|---|-----------------------------------|----------------------------|
| 1 | Nodify                            |                            |
|   |                                   | Wanted Person Modification |
|   |                                   |                            |
|   | Wanted Person Details             |                            |
|   | ORI:*                             | Message Key: *             |
|   | Last Name:                        | First Name:                |
|   | Middle Name:                      |                            |
|   | By NIC Number                     |                            |
|   | NIC Number:                       | Either/or                  |
|   | By Originating Agency Case Number |                            |
|   | Originating Agency Case Number:   |                            |

## Required Information

- ORI
- Warrant Name
- Message Key NIC or OCA Validator Name

| Validator Information                 |  |
|---------------------------------------|--|
| Name of Validator:                    |  |
|                                       |  |
| Originating Agency Identifier and MKE |  |
| Personal Information                  |  |
| Address Information                   |  |
| Vehicle Information                   |  |
| Other Information                     |  |
| Q Submit                              |  |

| UCJIS Home MW1 ×                |        |                             |                            |        |                    |
|---------------------------------|--------|-----------------------------|----------------------------|--------|--------------------|
| Modify                          |        |                             |                            |        |                    |
| Personal Information            |        |                             |                            |        |                    |
|                                 | Delete |                             |                            | Delete |                    |
| Last Name:                      |        |                             | First Name:                |        |                    |
| Middle Name:                    |        |                             | SSN:                       |        |                    |
| Gender:                         | •      | ~                           | Race:                      |        | ~                  |
| Ethnicity:                      |        | ~                           | Height:                    |        |                    |
| Weight:                         |        |                             | Hair Color:                |        | ~                  |
| Eye Color:                      |        | ~                           | Skin Tone:                 |        | ~                  |
| Scars, Marks, Tatoos:           |        | ENTER SCARS, MARKS, TATTOOS | Place of Birth:            |        | ~                  |
| Date of Birth:                  |        | MMDDYYYY                    | Offense Code:              |        | ENTER OFFENSE CODE |
| Offense Text:                   |        |                             | FBI Number:                |        |                    |
| Fingerprint Classification:     |        |                             | Miscellaneous Number Type: |        | ~                  |
| Miscellaneous Number:           |        |                             | Operator License Number:   |        |                    |
| Operator License State:         |        | ~                           | Operator License Year:     |        | YYYY               |
| Originating Agency Case Number: |        |                             | Original Offense Code:     |        |                    |
| Date of Emancipation:           |        | MMDDYYYY                    | Extradition Limitation:    |        | ~                  |
| Warrant Date:                   |        | MMDDYYYY                    | Additional Warrants:       |        | ~                  |

To modify the warrant, you would enter information that needs to be changed into the fields available. If you need to delete something, you would check the box. If the information is already listed on the file, you do not need to enter it again.

| UCJIS Home MW1 ×                      |                                   |                |                           |
|---------------------------------------|-----------------------------------|----------------|---------------------------|
| Modify                                |                                   |                |                           |
| Wanted Person Details                 |                                   |                |                           |
| ORI: *                                | UTBCI0000-UT BUREAU OF CRIM IDENT | Message Key: * | MW - MODIFY WANTED PERSON |
| Last Name:                            | BEAR                              | First Name:    | YOGI                      |
| Middle Name:                          |                                   |                |                           |
| By NIC Number                         |                                   |                |                           |
| NIC Number:                           | W123456679                        |                |                           |
| By Originating Agency Case Number     |                                   |                |                           |
| Originating Agency Case Number:       |                                   |                |                           |
|                                       |                                   |                |                           |
| Validator Information                 |                                   |                |                           |
| Name of Validator:                    |                                   |                |                           |
|                                       |                                   |                |                           |
| Originating Agency Identifier and MKE |                                   |                |                           |
| Personal Information                  |                                   |                |                           |
| Address Information                   |                                   |                |                           |
| Vehicle Information                   |                                   |                |                           |
| Other Information                     |                                   |                |                           |
| Q Submit                              |                                   |                |                           |

Once you are done or if nothing needs to be done on the record push submit at the bottom of the MW record.

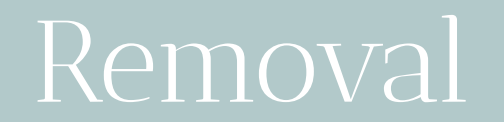

## Removal Responsibility

Timely and accurate entry as well as removal of warrant is placed upon the court.

### When to Remove a Warrant

Law Enforcement receives a recall email letting them know that the warrant has been removed from CORIS or WMS. Removal should be done using the CW transaction.

٦.

### 2.

You receive a validation and when packing the warrant there is no longer a warrant for this person. In this case you could use the CW transaction to clear the warrant.

## Recalling a SWW

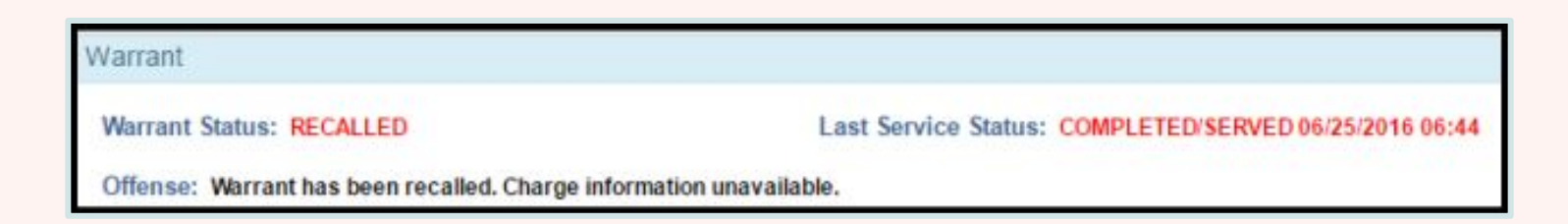

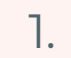

After Law Enforcement serves a warrant, the court who listed the warrant will recall it.

### 2.

Once a warrant is recalled, the warrant status will say "Recalled" and the Offense details will say "Warrant has been recalled. Charge information unavailable".

## Recalling a Felony Warrant

Statewide warrant recalled D DTS/SADLER/S Clark/PROJECTS/hb478 ×

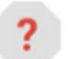

ucjis-test@utah.gov

to me, ryockey 🔻

Tue, May 26, 8:22 AM (2 days ago)

The statewide warrant associated with the following NIC number has been recalled by the court: W890006257

Once a court recalls a warrant, it will be updated on the court system.

BCI will automatically run a report to register any warrants listed as recalled.

BCI will send an email to the LEA over the felony warrant letting them know it has been recalled.

## Clear (CW)

- A clear message indicates the apprehension of a wanted person, if not detained, or recovery of property on file in NCIC
- Restricted to entering agency after confirmation of hit
- Results in immediate removal of the wanted person entry

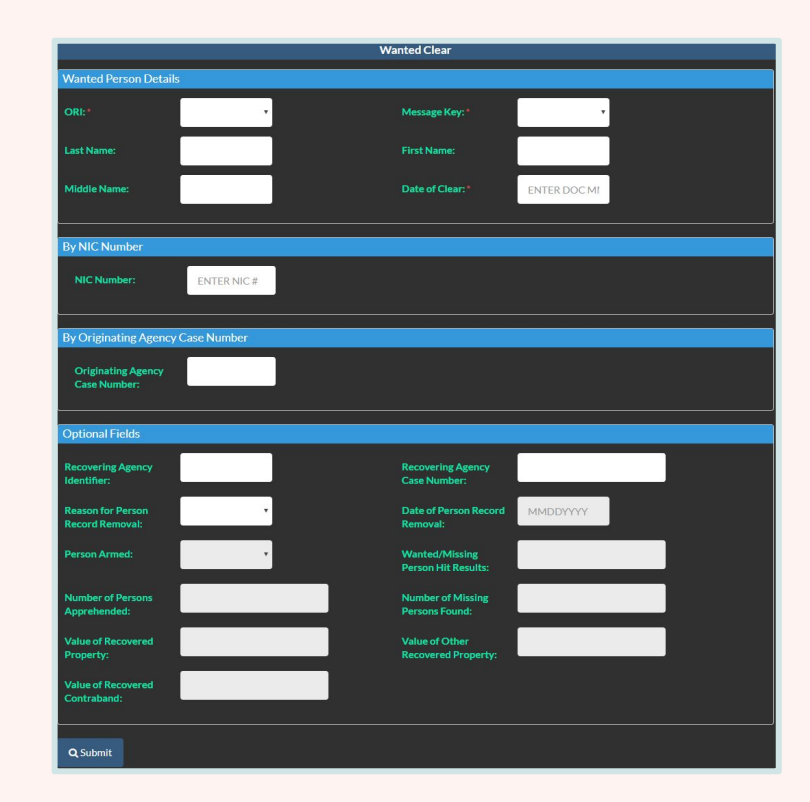

## Cancel (XW)

- A cancel message should be used when a record is determined to be invalid
- Grounds for invalidity:
  - Warrant is dismissed
  - Record should have never been on NCIC
  - Record is the result of a fictitious theft report

|            | Wanted Cancel          |              |                                                                                                    |
|------------|------------------------|--------------|----------------------------------------------------------------------------------------------------|
|            |                        |              |                                                                                                    |
| T          | Message Key: *         | Ţ            |                                                                                                    |
|            | First Name:            |              |                                                                                                    |
|            | Date of Cancellation:* | ENTER DOC MI |                                                                                                    |
|            |                        |              |                                                                                                    |
| NTER NIC # |                        |              |                                                                                                    |
| Number     |                        |              |                                                                                                    |
|            |                        |              |                                                                                                    |
|            |                        |              |                                                                                                    |
| ,          |                        |              |                                                                                                    |
|            | TTER NIC #             |              | Varied Cancel       Message Key:*       First Name:       Date of Cancellation:*       ENTER DOC MI |

## Locate (LW)

- A locate message is to indicate (until the originating agency clears the record) that the missing person has been found, the wanted person has been apprehended, or the property has been located
- Do not place a locate when:
  - Hit contains NOEX
  - Outside extradition limits

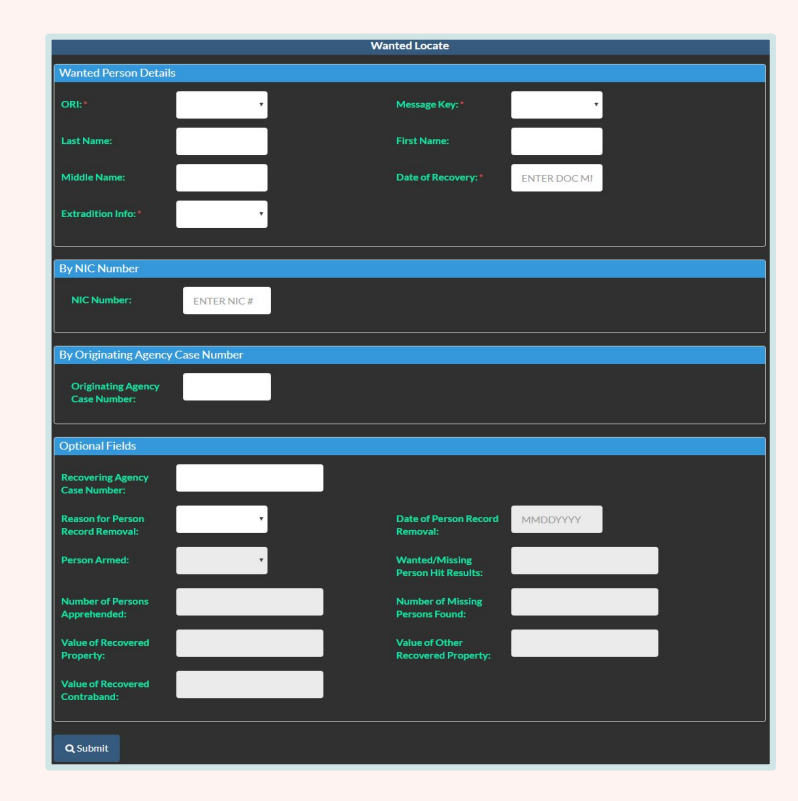

Record Retention

### Record Retention

Wanted person records have an unlimited retention period. A wanted person (EW) record that has not been located or has one locate message appended with no extradition will remain on file indefinitely or until action is taken to clear or cancel the record or a second NOEX locate is placed upon the record.

## Record Retention (Continued)

Temporary felony want records have a 48-hour retention period. A wanted person - temporary felony (ET) record will be retired at the end of 48 hours, and a \$P message will be sent to the originating agency. Automatic Retirement

### Automatic Retirement

A wanted person (EW) record to which one locate message has been appended indicating that the subject will not be extradited will be retired immediately upon receipt of a second locate message with NOEX. The ORI of the record will be notified that the record has been retired.

### Automatic Retirement (Continued)

A wanted person (EW) record to which one locate is appended indicating that the subject will be extradited or detained will be retired 5 days from the date of the locate transaction. The originating agency will be notified by a \$P message.

If a second or subsequent locate indicating that the subject will be extradited or detained is received within those 5 days, the retirement date will reset to 5 days from the date of the second locate.

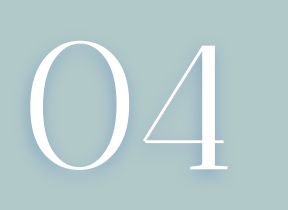

# O4 BMSG & Locates

BMSG - (EW)

Warrant Entered Notification

- Created to meet state statute that requires specific Felony Warrants and qualifying Sex Offender Warrants to be placed on NCIC
- The ORI which owns the NCIC entry will receive this broadcast message

BMSG - (EW)

Warrant Entered Notification

| UCJIS Home BMSGL × |                                                                      |                                                                    |
|--------------------|----------------------------------------------------------------------|--------------------------------------------------------------------|
| Query Results X EW | 72090921 🗙                                                           |                                                                    |
|                    |                                                                      | Broadcast Message Entry<br>Created by jharr on 01/19/2024 09:47:57 |
| Message Details    |                                                                      |                                                                    |
| ORI:               | UTBCI0000                                                            |                                                                    |
| Message Type:      | EW                                                                   |                                                                    |
| Message:           | Warrant for where onto NCIC:<br>Name =<br>DOB =<br>NIC =<br>MICE 532 |                                                                    |
| Start Date:        | 01-19-2024 09:17                                                     |                                                                    |

BMSG - (SW)

Warrant Served Notification

- Created to inform Law Enforcement that a warrant has been served
- The ORI which owns the NCIC entry will receive this broadcast message

BMSG - (SW)

Warrant Served Notification

| ery Results × |                                                                                                    |
|---------------|----------------------------------------------------------------------------------------------------|
| Message Type: | SW                                                                                                    |
| Message:      | Served Warrant Notify<br>2024-01-19T09:36:00-07:00<br>A Warrant has been served on the Statewide Warrants System<br>Name of wanted person is:<br>Originating agency ORI is: Originating<br>Originating agency case number is: -<br>Court issuing warrant is: Origination<br>Court case number is: Origination<br>Court case number is: Origination<br>Court warrant number is: Origination<br>Offense is: DRIVE ON SUSPENDED OR REVOKE LICENSE<br>Agency ORI that served warrant:<br>County Jail code is: 18<br>END OF MESSAGE |
| Start Date:   | 01-19-2024 09:37                                                                                                    |

BMSG - (YQ)

Hit Confirmation Inquiry Notification

- When your wanted person is found, an agency can reach out via a YQ message to confirm the entry
- This message can either be Urgent (within 10 minutes) or Routine (within 1 hour)
- Your agency is required to respond within the timeframe given

BMSG - (YQ)

Hit Confirmation Onquiry Notification

| UCJIS Home BMSGL ×        |                                                                                                    |
|---------------------------|----------------------------------------------------------------------------------------------------|
| Query Results X YQ-720884 | 61 🗙                                                                                                    |
| Message Type:             | YQ                                                                                                    |
| Message Summary:          | You have a YQ message.                                                                                                    |
| Message:                  | ORIGINATING ORI:<br>DESTINATION ORI(S):<br>Received Date: 01/19/2024 07:39<br>Filed Date: 01/19/2024 07:39<br>****HIT CONFIRMATION REQUEST - FIRST NOTICE<br>****RESPONSE PRIORITY: ROUTINE-RESPOND WITHIN ONE HOUR****<br>OCA/<br>**** WANTED PERSON ***<br>NAMYOR MATCH DERSON ***<br>NAMYOR REQUESTER:<br>PHONE: 801<br>PHONE: 801<br>REMARKS: THIS INDIVIDUAL HAS BEEN BOOKED INTO THE JAIL<br>PLEASE ADVISE IF THE HIT IS STILL VALID THANK YOU |
| Start Date:               | 01-19-2024 07:39                                                                                                    |

BMSG - (YR)

Hit Confirmation Response Notification

- When your wanted person is found and you receive a YQ message you should respond with a YR message
- This message is designed to communicate with the agency that found your record to confirm that they have your wanted person

## BMSG - (YR)

Hit Confirmation Response Notification

| UCJIS Home BMSGL X       |                                                                                                    |
|--------------------------|----------------------------------------------------------------------------------------------------|
| Query Results × YR-72090 | 361 🗙                                                                                                    |
| Message Type:            | YR                                                                                                    |
| Message Summary:         | You have a YR message.                                                                                                    |
| Message:                 | ORIGINATING ORI:<br>DESTINATION ORI(S)<br>Received Date: 01/19/2024 08:50<br>Filed Date: 01/19/2024 08:50<br>****HIT CONFIRMATION RESPONSE****<br>THE RECORD BELOW: IS CONFIRMED<br>OCA/<br>NIC/<br>**** WANTED PERSON ***<br>NAME OF REQUESTER:<br>CONFIRMING AGENCY:<br>CONFIRMING AGENCY:<br>ADDITIONAL HOURS REQUIRED: 1<br>PHONE:<br>FAX:<br>REMARKS: THIS IS CONFIRMED CONTACT<br>TRANSPORT<br>TRANSPORT |
| Start Date:              | 01-19-2024 08:50                                                                                                    |
BMSG - (\$)

Administrative Messages

- Administrative messages are transmitted by the NCIC System to advise users of the NCIC System status
- Some \$ messages are sent to all users to notify regarding system outages or other notifications

BMSG - (\$)

Administrative Messages

- Other administrative messages are sent to selected users in response to particular actions taken on NCIC records, either through inquiry or maintenance by the users (e.g., \$.8., \$.B., \$.H.)
- It can also be sent due to actions taken by the NCIC System or the FBI staff (e.g., \$.F., \$.P.)

\$ Notifications

### \$F

#### Failure to Validate

Notification of failure to validate entry for previous month. If it's not validated by the next validation cycle, the entry will be purged.

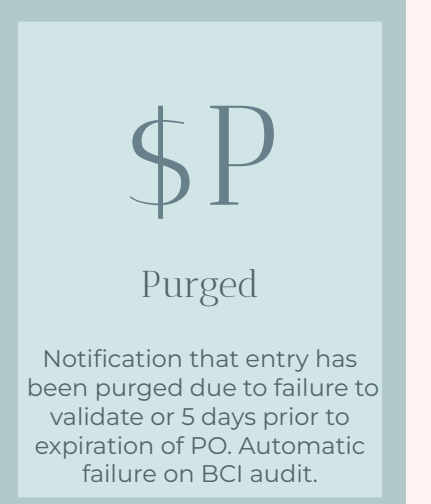

# \$L Locate

agency when a locate is placed by an agency to indicate that an individual was apprehended or located.

### \$F Examples

This is an example of a \$F response for failure to validate.

| Message Details |                                                                                                    |
|-----------------|----------------------------------------------------------------------------------------------------|
| ORI:            | UTBCI0000                                                                                                    |
| Message Type:   | \$F F                                                                                                    |
| Message:        | 01/07/2024 22:23<br>\$.F. FAILURE TO VALIDATE                                                                                                    |
|                 | THE FOLLOWING RECORD WILL BE RETIRED BY THE FBI DURING THE NEXT PURGE<br>CYCLE<br>UNLESS THE RECORD IS VALIDATED PRIOR TO THE FIRST SUNDAY OF NEXT<br>MONTH. |

## **\$P** Examples

This is an example of a \$P response for meeting its retention period.

| Message Details |                                                                                                    |
|-----------------|----------------------------------------------------------------------------------------------------|
| ORI:            | UTBCI0000                                                                                                    |
| Message Type:   | \$P                                                                                                    |
| Message:        | 11/05/2023 08:02<br>\$.P.<br>THE FOLLOWING RECORD HAS BEEN PURGED BY THE FBI COMPUTER DUE TO<br>EXPIRATION OF<br>THE RETENTION PERIOD. |

### **\$L** Examples

This is an example of a \$L response for locating a missing person.

| Message Details |                                                                    |
|-----------------|--------------------------------------------------------------------|
| ORI:            | UTBCI0000                                                          |
| Message Type:   | \$L                                                                |
| Message:        | 12/09/2023 11:02<br>\$.L.<br>LOCATE NOTIFICATION AT SECT BOODERSON |

### Locating the Warrant

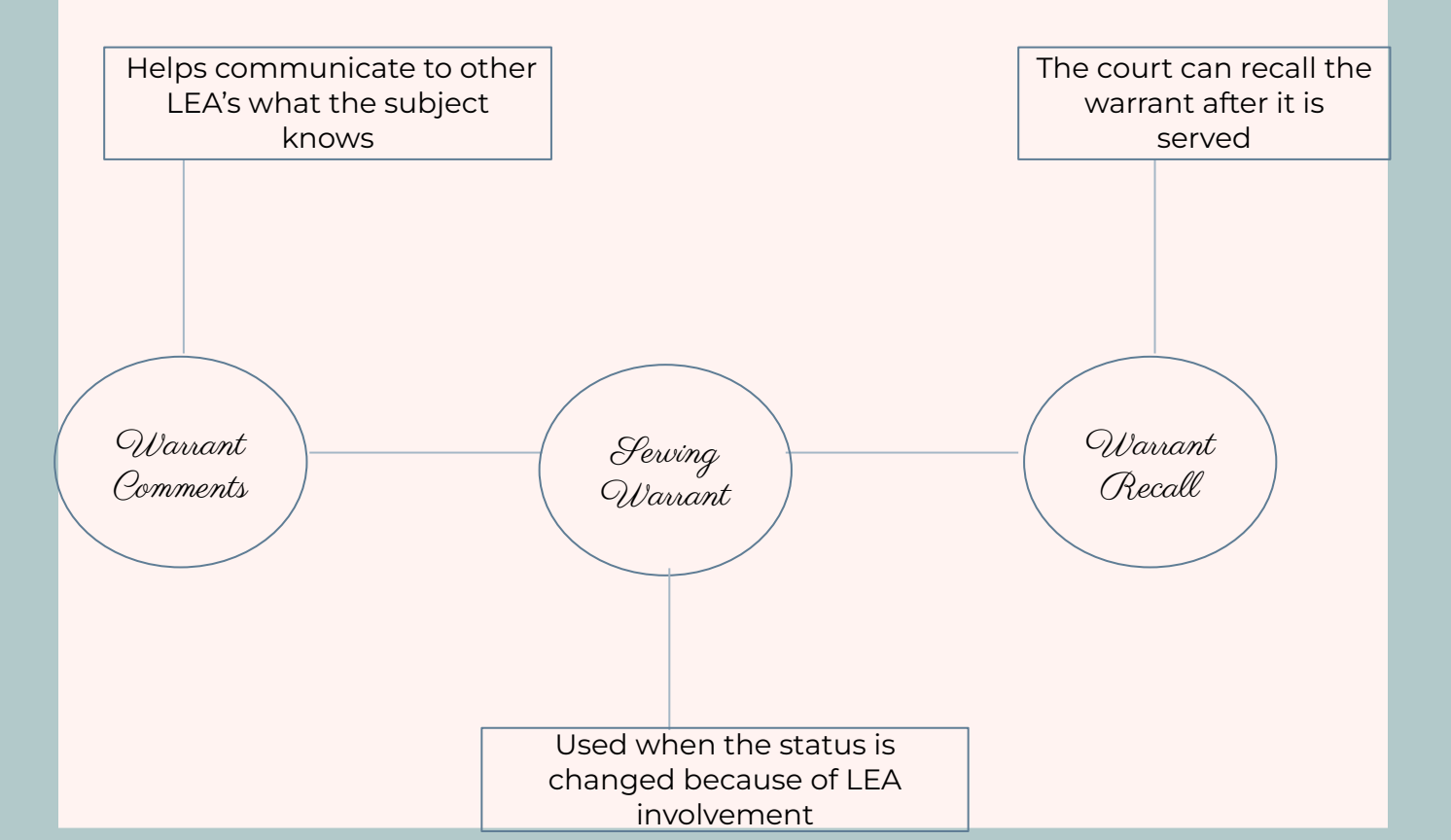

Marrant Comments

#### Warrant comments can be used to help other officers know what was told to the subject

When adding a warrant comment, be as specific as possible

#### To add a comment, click "Add Warrant Comment"

| Warrant                |                      |                 |                     |
|------------------------|----------------------|-----------------|---------------------|
| Warrant Status: ACTIVE |                      |                 | Add Warrant Comment |
|                        | Last Service Status: |                 |                     |
|                        | Class:               | F3              |                     |
| Offense:               |                      |                 |                     |
| Statute: 1640          | Anency: BCIES        |                 |                     |
|                        | allowed, and         | Violation Date: |                     |
|                        |                      | tionation pare. |                     |

#### Once completed, click "Save"

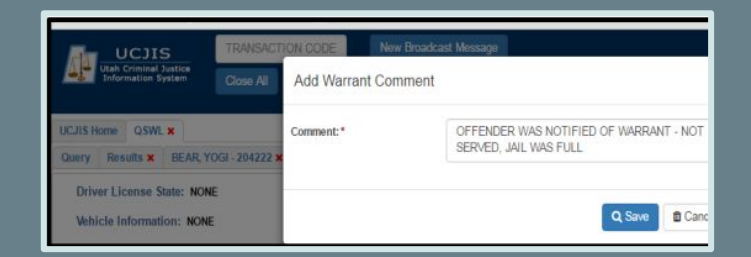

### Serving Warrants

If Law Enforcement decides to arrest on the SWW, they must go in and serve the warrant.

- Locate the SWW by searching QSW
- Select "Serve Warrant"
- Fill out all the fields and be specific
- Select service status from dropdown

| Served By Name:*            |                          | COMMISSIONER J GORDAN, GOTHA |      |          |          |   |
|-----------------------------|--------------------------|------------------------------|------|----------|----------|---|
| Served By<br>Date/Time:     | 06/15/2016               |                              | 0    | ٠        | 3        | • |
| Served Location: *          |                          | 1007 MOUNTAIN DRIVE, GOTHAM  |      |          |          |   |
| Served Locati               | 011.                     | TUUT MOU                     | 1117 | in Drain | 2, 00111 |   |
| Service Statu               | s:*                      |                              |      |          | 2, 0011  |   |
| Service Status<br>Responder | ::*<br>It Transport Deta | COMPLE                       | TED/ | SERVED   |          |   |

### Serving Warrants (Continued)

### Respondent Transport Details:

#### Once the Service Status is listed as "Completed/Served", the transport detail will appear.

### Transport Range:

0-99 miles 100-200 miles 201+ miles

| Transport<br>Date/Time: | 06/15/2016 | 10 • | 24 • |  |
|-------------------------|------------|------|------|--|
| Transport Ran           | ge:        |      |      |  |
| County Iniliat          |            |      |      |  |

### Choose one of the Utah counties or "OUT OF STATE".

### Jail Activity:

County Jail:

Booked and retained Booked then released Booked then released on bail

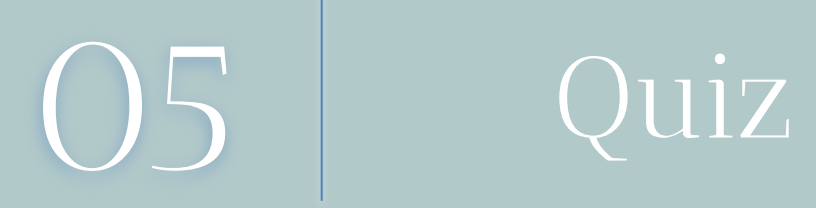

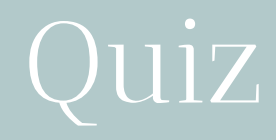

### 1) Can the public view their own warrants?

- a) No
- b) Maybe
- c) Yes
- d) Probably not

### 1) Can the public view their own warrants?

- a) No
- b) Maybe
- c) Yes
- d) Probably not

# 2) If information on an SWW is incorrect who do you contact?

- a) Law Enforcement
- b) Prosecutor
- c) Your most trusted ally
- d) Courts

2) If information on an SWW is incorrect who do you contact?

- a) Law Enforcement
- b) Prosecutor
- c) Your most trusted ally

### d) Courts

# 3) It is the courts responsibility to originally pack the record.

a) True b) False

# 3) It is the courts responsibility to originally pack the record.

# a) Trueb) False

4) Your agency is not getting the Felony Warrant Recall Email. What should you do?

- a) Phone a Friend
- b) Search Google
- c) Search, Ponder, and Panic
- d) Contact your FS Rep

4) Your agency is not getting the Felony Warrant Recall Email. What should you do?

- a) Phone a Friend
- b) Search Google
- c) Search, Ponder, and Panic
- d) Contact your FS Rep

### 5) SWW listings are picked up using a batch job?

a) False

b) True

### 5) SWW listings are picked up using a batch job?

a) False

### b) True

### 6) Who is responsible for serving warrants?

- a) The Commissioner
- b) Your most trusted ally
- c) Law Enforcement
- d) Courts

### 6) Who is responsible for serving warrants?

- a) The Commissioner
- b) Your most trusted ally
- c) Law Enforcement

### d) Courts

7) If a warrant is failed to be picked up by UCJIS what is sent to the court?

a) Failed Warrant BMSG

b) Failed Warrant Email

c) Letter via an Owl

d) Failed Warrant EW

7) If a warrant is failed to be picked up by UCJIS what is sent to the court?

a) Failed Warrant BMSG

### b) Failed Warrant Email

c) Letter via an Owl

d) Failed Warrant EW

# 8) What multiple inquiry transaction(s) can help pack a Warrant?

a) MIL

b) MIQ and MIR

c) MIE

d) MIF and MIG

# 8) What multiple inquiry transaction(s) can help pack a Warrant?

### a) MIL

b) MIQ and MIR

c) MIE

d) MIF and MIG

# 9) What message would you get if you fail to validate for 2 months?

a) \$F b) \$H c) \$P

# 9) What message would you get if you fail to validate for 2 months?

a) \$F

b) \$H

c) \$P

## 10) What message would you get if you fail to validate for 1 month?

a) \$F b) \$H c) \$P

## 10) What message would you get if you fail to validate for 1 month?

a) \$F

b) \$H

c) \$P

### 11) What message would Law Enforcement receive after a Felony Warrant is issued to the originating agency?

a) XW

b) MW

c) CW

d) EW

11) What message would Law Enforcement receive after a Felony Warrant is issued to the originating agency?

a) XW

b) MW

c) CW

d) EW

# 12) What is the retention period for Wanted person records?

a) 90 days

b) Unlimited

c) Remainder of the year + 4 years

d) 3 Years

# 12) What is the retention period for Wanted person records?

a) 90 days

### b) Unlimited

c) Remainder of the year + 4 years

d) 3 Years

13) What causes a wanted person record to be taken off of UCJIS if it has no extradition (NOEX)?

a) 3 Locate Messages

b) 1 Locate Message

c) 2 Locate Messages

d) 4 Locate Messages
13) What causes a wanted person record to be taken off of UCJIS if it has no extradition (NOEX)?

a) 3 Locate Messages

b) 1 Locate Message

c) 2 Locate Messages

d) 4 Locate Messages

14) How long does a Wanted person record stay on UCJIS after a locate message is sent for a record with Full Extradition?

a) 5 Days

b) 4 Days

c) 24 Hours

d) 3 Days

14) How long does a Wanted person record stay on UCJIS after a locate message is sent for a record with Full Extradition?

### a) 5 Days

b) 4 Days

c) 24 Hours

d) 3 Days

15) What causes a Wanted Person record to stay on longer than 5 days after a locate message is sent on a record with Full Extradition?

a) Court extends the expiration

b) Law Enforcement extends the expiration

c) Locating agency retracts the locate message

d) A second locate message is sent

15) What causes a Wanted Person record to stay on longer than 5 days after a locate message is sent on a record with Full Extradition?

a) Court extends the expiration

b) Law Enforcement extends the expiration

c) Locating agency retracts the locate message

d) A second locate message is sent

## Reminders

- What is entered in on the court side is what is listed on NCIC.
- Contact the correct ORI if the entry is wrongly listed under yours.
- Contact the court to fix any incorrect information on a SWW.
- Verify the email on file for recalled warrant emails with FS rep.
- Remove NCIC entries after receiving recalled warrant emails.
- If you send a YQ, follow up with a locate message upon getting that YR.

## Resources

Region 1: Ofa Vaisima ovaisima@utah.gov 385-499-1421

Region 2: Jonathan Harr <u>jharr@utah.gov</u> 385-266-0190

Region 3: Whitney Wilson wthomsen@utah.gov 385-499-6963

Region 4: Alena Douglas <u>amdouglas@utah.gov</u> 385-499-0186

Region 5: Gina McNeil <u>gmcneil@utah.gov</u> 801-652-6287

Region 6: Dylan Cane <u>dcane@utah.gov</u> 385-266-1093

Region 7: Alisa Larson alisalarson@utah.gov 801-783-6668

#### PRESENTATIONS

<u>YQ/YR</u>

<u>eWarrants</u>

NCIC Validations

Broadcast Messages

Felony Warrant FAQs

Life Cycle of a Felony Warrant

NCIC: YO, YR, Locate & More

#### MANUALS

**UCJIS Basics** 

<u>III Manual</u>

Nlets Manual

**UCJIS Test Records** 

Utah Statewide Warrants

NCIC Code Manual

NCIC Operating Manual

# Questions?

## I'M CONFUSED